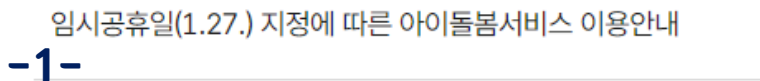

**공지사항** | 자주하는 질문

2025-01-10

알림 (+)

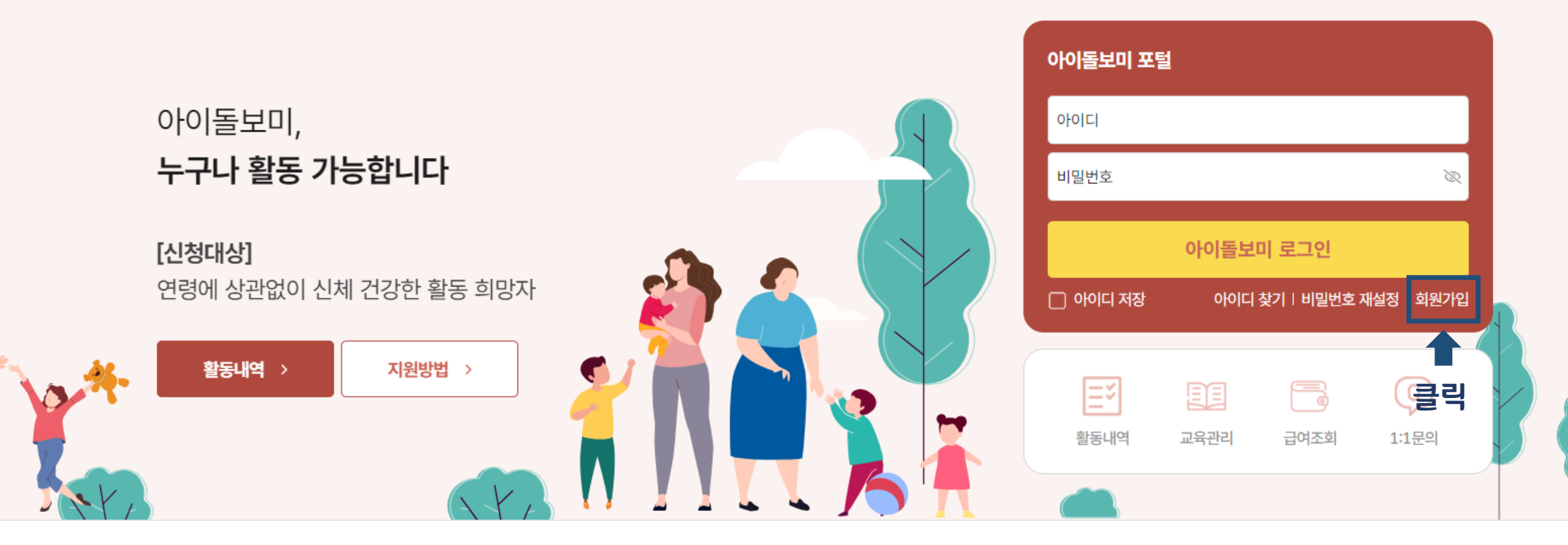

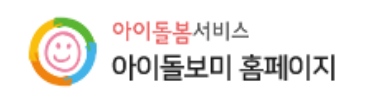

아이돌봄사업이란?

아이돌보미 활동

교육 및 모집

정보마당

-) 로그인 
용 회원가입

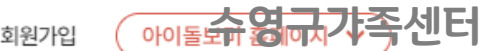

=

개인정보보호서약서 동의

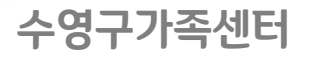

✓ 동의합니다

# 회원가입

STEP1 약관동의

STEP2 정보입력

## [필수] 이용약관 동의

### 제1조(목적)

이 약관은 여성가족부가 운영하는 여성가족부 웹사이트(이하 "웹사이트"이라 한다)에서 제공하는 인터넷 관련 서비스(이하 "서비스"라 한다)를 이용함에 있어 여성가족부 웹사이트와 이용자의 권리· 의무 및 책임사항을 규정함을 목적으로 합니다.

#### 제2조(정의)

① "웹사이트"이란 여성가족부가 전 국민에게 필요한 콘텐츠 및 제반 서비스를 이용자에게 제공하기 위한 웹사이트 (https://idolbom.go.kr)를 말합니다.

② "이용자"란 "웹사이트"에 접속하여 이 약관에 따라 "웹사이트"가 제공하는 서비스를 받는 회원 및 비회원을 말합니다.

| [필수] 개인정보 수집 및 이용 동의 |                                |           |  |  |  |  |
|----------------------|--------------------------------|-----------|--|--|--|--|
| 수집 목적                | 수집 항목                          | 보유 및 이용기간 |  |  |  |  |
| 아이돌봄 홈페이지 이용         | <u>2년</u>                      |           |  |  |  |  |
| 필수사형                 | * 동의 후 회원가입 클릭<br>●<br>회원가입 취소 | ☑ 동의합니다   |  |  |  |  |

| 회원가입 | 취소 |
|------|----|
|------|----|

|           | * 표시는 필수 입력항목입니                                                                                                    | -ŀ.       |
|-----------|----------------------------------------------------------------------------------------------------|-----------|
|           | 이름을 입력해주세요                                                                                                    |           |
| * 이름      | * 한글 2자 이상 띄어쓰기 없이 입력하세요<br>* 지원신청 시 실명확인이 필요합니다. 이름을 정확히 입력해주세요.<br>* 외국인 이용자는 영문명을 한글화하여 입력해주세요.<br>* 탈퇴 시 아이디 재사용 및 복구가 불가능합니다. |           |
|           | 아이디를 입력하세요 중복확인                                                                                                    |           |
|           | * 아이디는 숫자와 영문으로 조합하여 5~15자리로 입력해주세요.                                                                                               |           |
|           | 비밀번호를 입력하세요                                                                                                    |           |
| * 미일먼오    | * 비밀번호는 영문, 숫자, 특수문자(l, @, #, \$, %, *, ? 만 허용)를 모두 조합하여 9~15자로 입력해주세요.                                                            |           |
| * 비밀번호 확인 | 비밀번호를 입력하세요                                                                                                    |           |
|           | 시/도 선택 ✓ 시/군/구 선택 ✓                                                                                                    |           |
| * 근무의망시역  | *부산 중구 → [영도구] 선택                                                                                                    |           |
| * 호대포 비수  | 선택 ✔ - <mark>· · · · · · · · · · · · · · · · · · </mark>                                                                           | 부산광역시     |
| * 유네는 건오  | * 입력하신 번호로 인증번호를 발송합니다.                                                                                                    | '수영구'로 선택 |
| * 인증번호    | 인증번호 입력                                                                                                    |           |
| * 알람설정    | □ 뭔자 □ 알림독 □ 앱 알림                                                                                                    | 지 못함      |

STEP1 약관동의

-3-

STEP2 정보입력

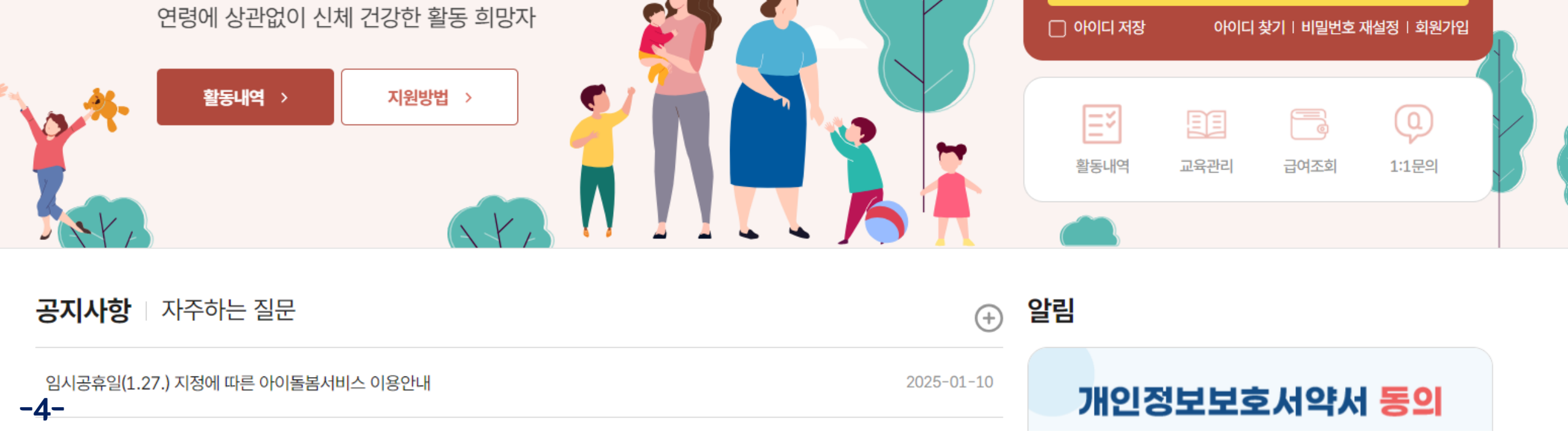

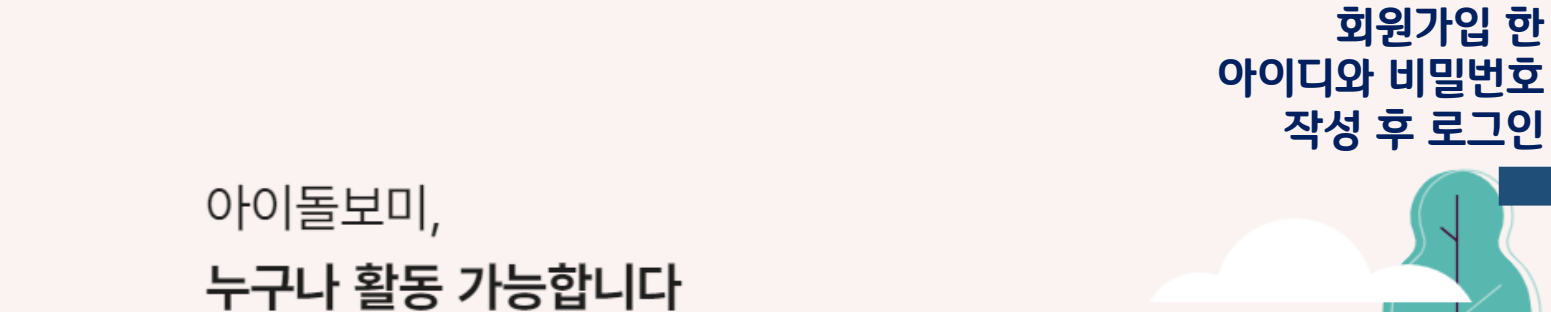

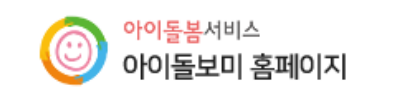

아이돌봄사업이란?

아이돌보미 활동

교육 및 모집

집

정보마당

아이돌보미 포털

0-0 C

비밀번호

아이돌보미 로그인

아이들**슮엻**긂갸족센터

=

X

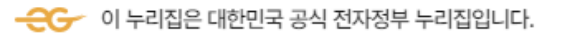

[신청대상]

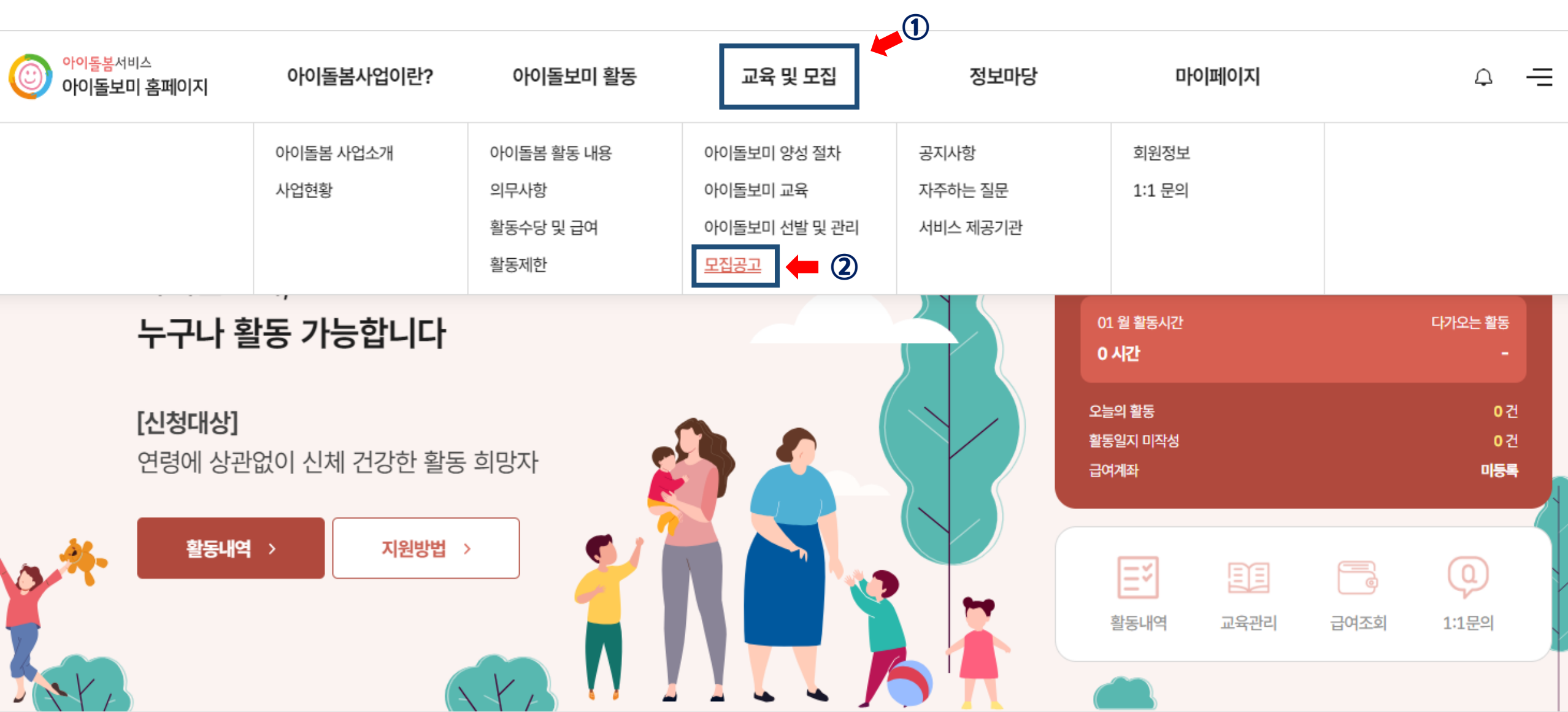

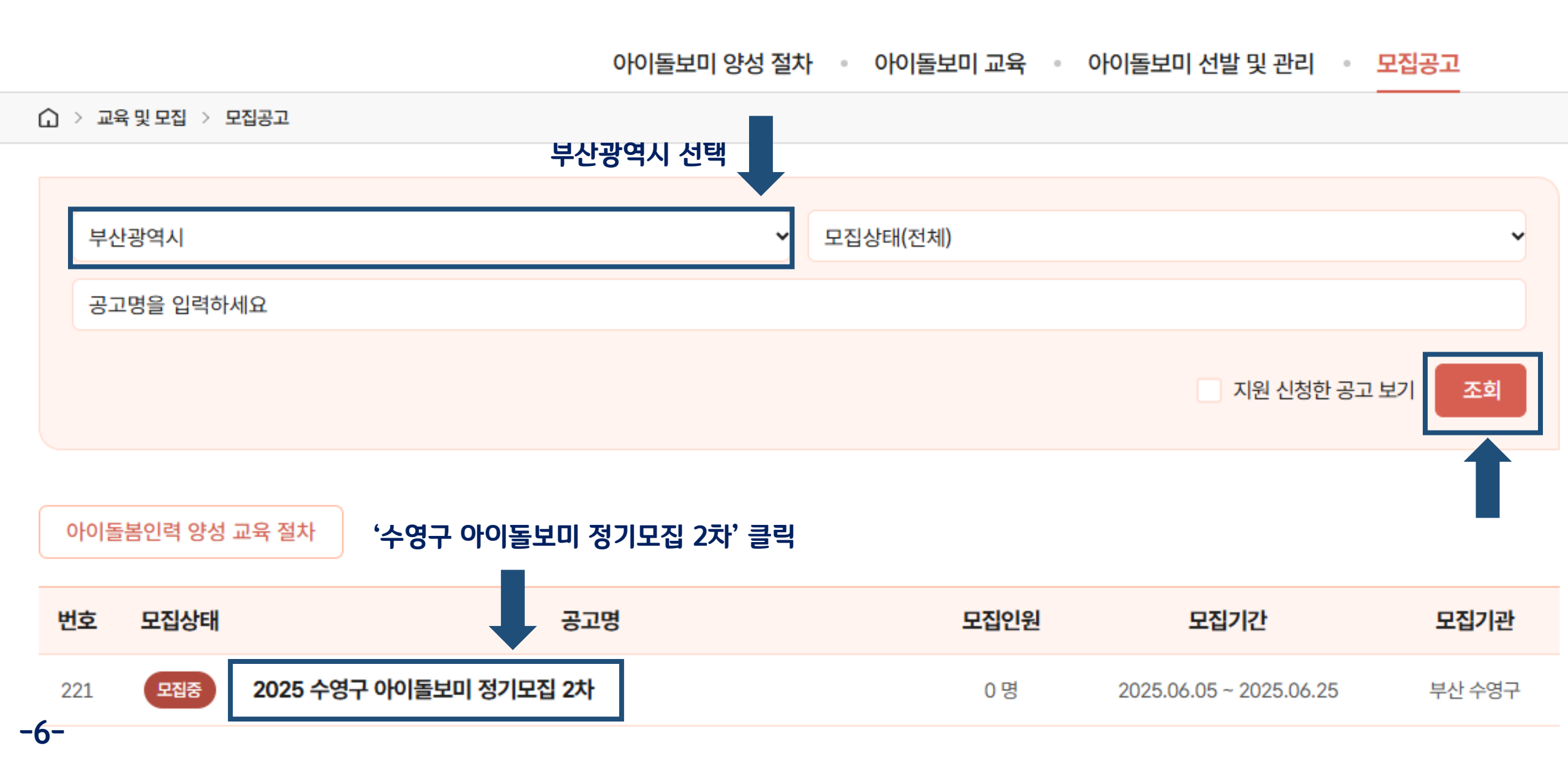

교육 및 모집

수영구가족센터

| 공고명         | 2025 수영구 아이돌보미 정기모집 2차                                                                                                    | 수영구기                                                                                                    |
|-------------|----------------------------------------------------------------------------------------------------|----------------------------------------------------------------------------------------------------|
| 모집기관        | 부산 수영구가족센터 (051-758-6187)                                                                                                    |                                                                                                    |
| 모집기간        | Pag 2025.06.05 ~ 2025.06.25                                                                                                    |                                                                                                    |
| 모집인원        | 0명                                                                                                    |                                                                                                    |
| 제출서류 (준비서류) | <ul> <li>아이돌보미 활동 설문 조사 - 온라인 접수자에 한하여 구글폼 문자 발송</li> <li>지원자격 증빙서류 1부 - 온라인 첨부</li> <li>경력증명서 1부 - 해당자에 한해 온라인 첨부</li> <li>★ 위 서류 이외 서류 첨부 금지</li> <li>※ 최종합격자는 주민등록등본, 기본증명서, 채용신체검사서, 급여통장사본 각 1부 개별</li> </ul> | . 제출                                                                                                    |
| 첨부파일        | 첨부된 파일이 없습니다.                                                                                                    | 4. 유의사항                                                                                                    |
|             |                                                                                                    | <ul> <li>이 본 재용계획은 센터 자장에 의하여 변경될 수 있으며, 면경된 자항은 해당자에게 개월<br/>통지합니다.</li> <li>이 응시원서나 각종 증명서의 기재 내용이 사실과 다르거나 채용에 관한 규정을 위반 시<br/>채용 정지 또는 무효 처리되며, 합격 후에도 채용이 취소됩니다.</li> <li>이 채용과 관련하여 제출 서류가 미비한 경우 접수하지 않으며, 지원서의 기재 착오 또는<br/>누락이나 서류 미제출로 인해 발생되는 불이익은 지원자의 책임입니다.</li> <li>이 수영구가족센터는 직원 채용과 관련하여 인사 청탁을 일체 받지 않으며, 인사 청탁 시<br/>지원자에게 불이익이 돌아갈 수 있습니다.</li> </ul> |
|             |                                                                                                    | 5. 문의처<br>○ 수영구가족센터 아이돌봄지원사업팀: 051-758-6187                                                                                                    |
| -           | '채용일정', '지원 필수시<br>확인하지 않아 발생하는                                                                                                    | ·항' 등 채용 공고 숙지 후 지원 신청 클릭<br>문제는 기관에서 책임지지 않음                                                                                                    |

-7-

지원신청 목록

· 보유 자격증, 아이돌봄 관련 경력, 취업취약계층 여부는 해당하는 경우만 실명인증 후 관련 서류를 제출하세요. · 첨부파일은 사진 또는 스캔 이미지로 대체 가능하나, 추후 서비스제공기관에서 서류 제출을 요구할 수 있습니다. · 기재 내용이 사실과 다르거나 채용에 관한 규정을 위반할 경우 채용은 정지 또는 무효 처리되며, 합격 후에도 위반사항이 발견되면 채용이 취소될 수 있습니다.

| 공고명      | 2025 수영구 아이돌보미 정기모집 2차                                                                           | 개인정보 수집 및 이용 제공 동의                                                                                                    |
|----------|--------------------------------------------------------------------------------------------------|----------------------------------------------------------------------------------------------------|
| 모집기관     | [부산 수영구] 부산 수영구가족센터 (051-758-6187)                                                               | 민감정보 수집 및 이용 동의                                                                                                    |
| 필수 입력    |                                                                                                  | 수집 목적 수집 항목                                                                                                    |
| 이름       |                                                                                                  | 기. 필수정보         취업취약계층 여부 파악         취업취약계층 여부 파악         나. 선택정보         · 장애정도, 장애종류, 취업취약계층 정보, 자기소개서                                                                                                    |
| * 주소     | 주소검색                                                                                             | * 민감정보 수집·이용에 동의하지 않을 수 있으나, 동의를 거부할 경우 아이돌보미 채용 과정에서 우선 선발 대상자 혜택을 받지 못합니다                                                                                                    |
| * 양육경험   | <sup>0</sup> 양육경험은 본인 자녀 및 손자녀를 제외한 경험이 있을 경우 작성                                                 | 법령에 의한 고유식별정보 수집 및 이용 안내                                                                                                    |
| * 주민등록번호 | 개인정보의 수집 및 이용, 제3자 제공에 대한 동의         -       클립이후 등         ···································· | 감업       2. 법 제10조에 따른 아이돌보미 보수교육 실시         3. 법 제19조에 따른 공동육아나눔터 설치·운영         4. 법 제19조의2에 따른 육아도우미 신원확인 증명서 발급         5. 법 제20조에 따른 아이돌봄서비스 비용의 전부 또는 일부의 지원         6. 법 제21조에 따른 아이돌봄서비스 이용권 지급         7. 법 제22조부터 제24조까지의 규정에 따른 아이돌봄서비스의 비용 지원 신청,<br>금융정보 등의 제공 요청과 비용 지원 대상의 자격확인         8. 법 제25조에 따른 전자시스템 구축·운영         9. 법 제32조 및 제33조에 따른 아이돌보미 자격적지 및 자격취소 |

## 확인

등의합니다

5년

주민등록번호,

외국인등록번호

보유 및 이용기간

5년

-8-

| 보유 자격증 (선택)     | ·지원자격'에 해당하는 서류(양성교육, 감면서류 등) <mark>필수</mark> 제출 추가                             |                     |      |                   | ŀ족센 |
|-----------------|---------------------------------------------------------------------------------|---------------------|------|-------------------|-----|
| 취득일자            | 자격증명                                                                            | 증병                  | J서류  | 변경                |     |
|                 | E                                                                               | 네이터가 없습니다.          |      |                   |     |
| 아이돌봄 관련 경력 (선택) |                                                                                 |                     |      | 추가                |     |
| 기관명             | 근무기간                                                                            | 활동내용                | 증빙서류 | 변경                |     |
|                 | E                                                                               | 네이터가 없습니다.          |      |                   |     |
| 자기소개서 (선택)      |                                                                                 |                     |      | * 300자 이내로 작성하세요. |     |
|                 |                                                                                 |                     |      |                   |     |
|                 |                                                                                 |                     |      |                   |     |
| 추가 제출 서류 (선택)   | 주민등록등본 등 개인정보 서류는                                                               | 첨부 금지               |      |                   |     |
|                 | 파일첨부                                                                            |                     |      | 첨부                |     |
| 신청 시 제출서류       | ※ 최대 3개까지 첨부 가능<br>※ 아이돌보미 신청서, 주민등록등본, 아이돌보미 양성교육 수<br>※ 첨부 파일 용량 (10MB 이하 권장) | 료증 사본 등 필요한 서류를 첨부하 | 세요   |                   |     |
|                 |                                                                                 |                     |      | ,                 |     |

<mark>제출</mark> 최종확인 후 제출

-9-

수영구가족센터

# '지원취소' 및 '지원수정 ' 안내

# 교육 및 모집

### 아이돌보미 양성 절차 • 아이돌보미 교육 • 아이돌보미 선발 및 관리 • 모집공고

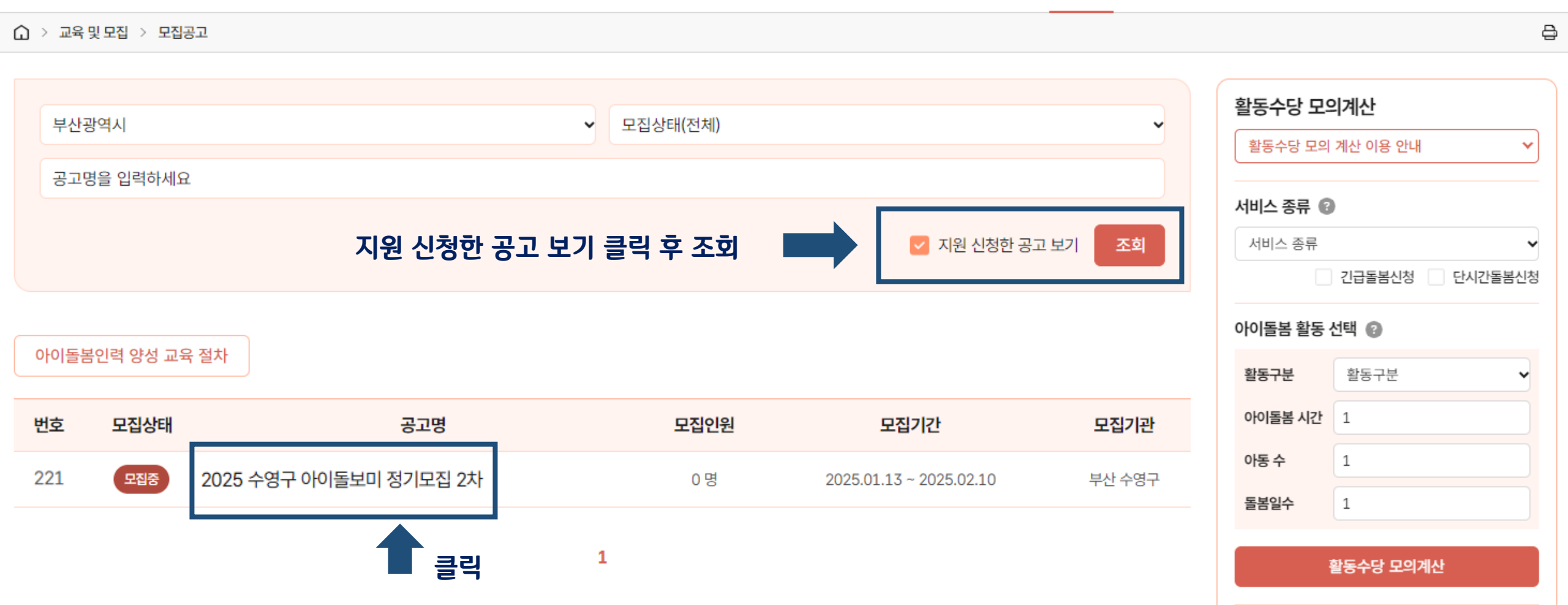

|    | • 고용보험 및 산재보험 필수 가입                     | 아이돌봄 활동 선택 |
|----|-----------------------------------------|------------|
| 14 | • 국민연금 및 건강보험은 소정근로시간이 월 60시간 이상일 경우 가입 | ***        |

### 4. 유의사항

- 본 채용계획은 센터 사정에 의하여 변경될 수 있으며, 변경된 사항은 해당자에게 개별 통지합니다.
- 응시원서나 각종 증명서의 기재 내용이 사실과 다르거나 채용에 관한 규정을 위반 시 채용 정지 또는 무효 처리되며, 합격 후에도 채용이 취소됩니다.
- 채용과 관련하여 제출 서류가 미비한 경우 접수하지 않으며, 지원서의 기재 착오 또는 누락이나 서류 미제출로 인해 발생되는 불이익은 지원자의 책임입니다.
- 수영구가족센터는 직원 채용과 관련하여 인사 청탁을 일체 받지 않으며, 인사 청탁 시 지원자에게 불이익이 돌아갈 수 있습니다.

### 5. 문의처

○ 수영구가족센터 아이돌봄지원사업팀: 051-758-6187

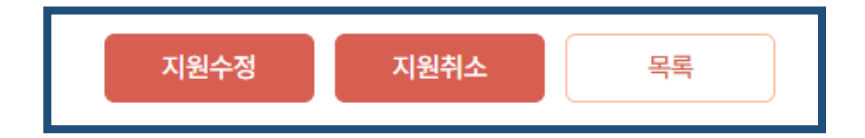

# 지원수정 및 지원 취소 필요한 부분 클릭

| 아이돌봄 활동 선택 😮 |      |     |                  |     |      |  |
|--------------|------|-----|------------------|-----|------|--|
| 활동구분 활동구분 ▼  |      |     |                  | ~   |      |  |
| 아이돌          | 봄 시간 | 1   |                  |     |      |  |
| 아동 수         | Þ    | 1   |                  |     |      |  |
| 돌봄일          | 수    | 1   |                  |     |      |  |
|              |      |     |                  |     |      |  |
|              |      | 활동수 | 당 모의계산           |     |      |  |
| 총 합겨         | I    |     |                  |     |      |  |
| 활동시간         |      | (   | 아동수              |     | 활동일수 |  |
| 0 시간         |      |     | 0명               | 0 9 | 길    |  |
| 기본           | 야간   | 휴일  | 동시돌봄             | 추가  | 합계   |  |
| 0            | 0    | 0   | 0                | 0   | 0    |  |
| 총 활동수당       |      |     | <mark>0</mark> 원 |     |      |  |
|              |      |     |                  |     |      |  |